## LOGI-GOLF

## Clôture de Caisse

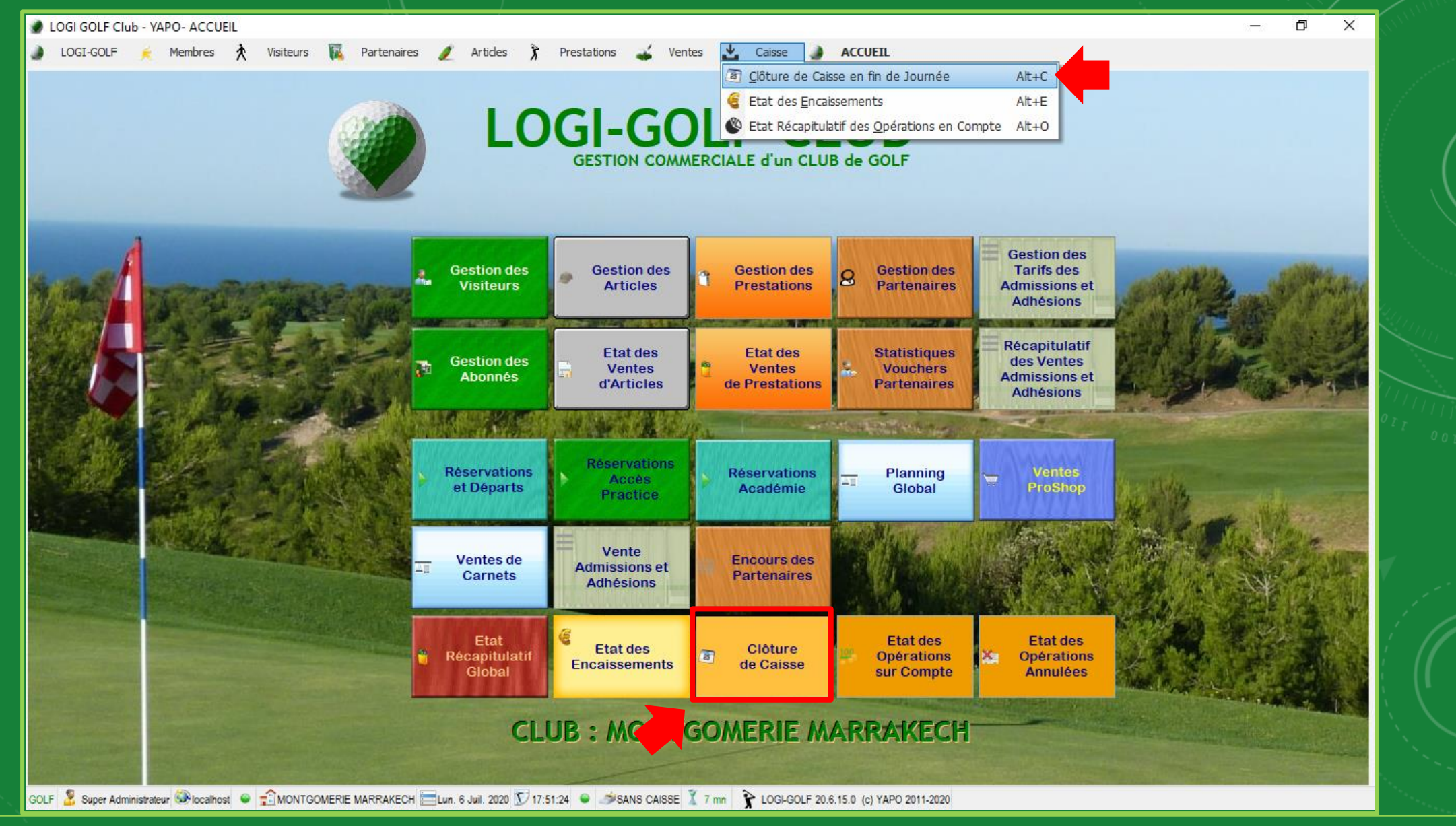

Déclenchez la clôture de caisse à l'aide d'un des deux choix présentés sur l'image

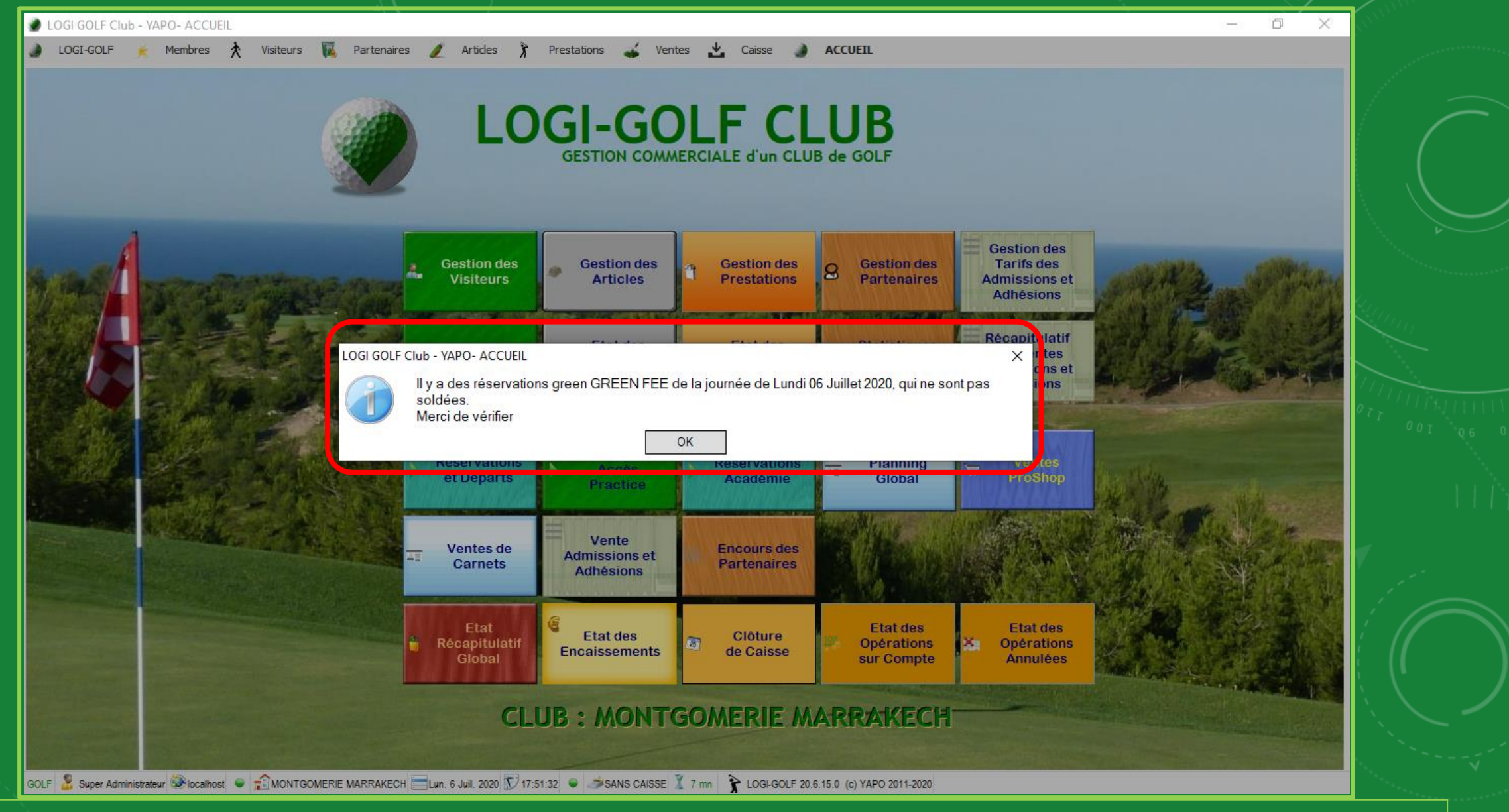

Si vous recevez ce <u>message</u>, cela signifie qu'il y'a des encore des Dossiers <u>non soldés</u>, cliquez sur **'OK**'

| LOGI GOLF Club - YAPO- Réservations et Départs                                                                                                  |           |                  |           |            |       |          |            |        |                       |             |              |                |             |             | - 0            | ×                 |
|----------------------------------------------------------------------------------------------------|-----------|------------------|-----------|------------|-------|----------|------------|--------|-----------------------|-------------|--------------|----------------|-------------|-------------|----------------|-------------------|
| LOGI-GOLF 🍝 Membres 🏃 Visiteurs 🙀 Partenaires 🥖 Articles 🥻 Prestations 🚄 Ventes 📩 Caisse 🌒 ACCUEIL                                              |           |                  |           |            |       |          |            |        |                       |             |              |                |             |             |                |                   |
| Juillet 2020                                                                                                    | Lundi     | 6 Juillet 2020 : | Premier I | Départ     | à 07h | 00 tout  | tes les 1  | 0 minu | ites - Dernier départ | (9 trous) à | 19h00        |                |             |             | (              | Ο                 |
| lun mar mer ieu ven sam dim                                                                                                    |           |                  | ECH . A   |            |       | <b>.</b> |            |        |                       | 2 · MON     |              | RAKECH - R     |             |             | `              | ALLER             |
| 29 30 1 2 3 4 5                                                                                                    |           | ( .              | 2011 71   | <b>6</b> 2 |       | _        | <b>6</b> 2 |        | <b>6</b> 4            |             |              |                | 6           |             |                |                   |
| 6         7         8         9         10         11         12           13         14         15         16         17         18         19 | 10:10     | AGADI            | A         | DYEL       |       | FASS     | SI FIHRI   | E      | L YACOUBI SOUSS       | 12:10       | AGADI        | A              | DYEL        | FASSI FIHRI | EL YACOUBI SOU | ss 🔺              |
| 20 21 22 23 24 25 26                                                                                                    | 10:20     |                  |           |            |       |          |            |        |                       | 12:20       |              |                |             |             |                |                   |
| 27 28 29 30 31 1 2                                                                                                    | 10:30     |                  |           |            |       |          |            |        |                       | 12:30       |              |                |             |             |                |                   |
| 3 4 5 6 7 8 9                                                                                                    | 10:40     | EMINEUE          |           |            |       |          |            |        |                       | 12:40       | EMINEUE      |                |             |             |                |                   |
|                                                                                                    | 10:50     |                  |           |            |       |          |            |        |                       | 12:50       |              |                |             |             |                |                   |
| Résa: 16 - Départs: 16 - Joueurs: 26 - Voiturettes: 1                                                                                           | 11:00     | AGHNAJ           |           | AAA        |       |          |            |        |                       | 13:00       | AGHNAJ       |                | AAA         |             |                |                   |
|                                                                                                    | 11:10     | ES SAADI HOTEL   |           |            |       |          |            |        |                       | 13:10       | ES SAADI HOT | EL             |             |             |                |                   |
|                                                                                                    | 11:20     |                  |           |            |       |          |            |        |                       | 13:20       |              |                |             |             |                |                   |
| Note de la journée 🖋                                                                                                    | 11:30     |                  |           |            |       |          |            |        |                       | 13:30       |              |                |             |             |                |                   |
|                                                                                                    | 11:40     |                  |           |            |       |          |            |        |                       | 13:40       |              |                |             |             |                |                   |
|                                                                                                    | 11:50     |                  |           |            |       |          |            |        |                       | 13:50       |              |                |             |             |                |                   |
|                                                                                                    | 12:00     |                  |           |            |       |          |            |        |                       | 14:00       |              |                |             |             |                |                   |
| Terrains Bloqués pour la journée                                                                                                    | 12:10     | A7AC             | EM        | INFLIE     |       |          |            |        |                       | 14:10       | 47 AC        | EM             | INFLIE      |             |                | _                 |
|                                                                                                    | 12:20     | 7270             | Lin       | EMINEOL    |       |          |            |        |                       | 14.20       | ~~~~         |                | INCOL       |             |                |                   |
|                                                                                                    | 12:40     |                  |           |            |       |          |            |        |                       | 14:40       |              |                |             |             |                | _                 |
|                                                                                                    | 12:50     |                  |           |            |       |          |            |        |                       | 14:50       |              |                |             |             |                | <b>_</b>          |
| Réservation N° : [20200706-027]                                                                                                    |           |                  | 1         |            |       |          |            |        | I                     |             |              | <b>I</b>       |             |             |                |                   |
| par l'Abonné : [ABDALLAOUI MAANE NIZAR (MR)]                                                                                                    | DÉDADTE   |                  | 🕈 🐨 н     | ÷ 🍾        | ÷ ►   | †        | ¢          | ŧ      | 1er Pan               | cours       | _            | ÷              |             | Réservé par | _              | <sup>≑</sup> нр Ѣ |
| Pour le Lundi 6 Juillet 2020 à partir de 15h50                                                                                                  | DEPARTS   | 20000704 000     | 07.50     | Λ          | 1     | 40       | 60F0       | HONTO  |                       | Tee 4       | <b></b>      |                |             |             | Y              |                   |
| 2 Joueur(s) en 1 Départ(s) sur 18 Trous                                                                                                    | 😂 Impr. 🤊 | 20200706-002     | 07:50     | 3          | 1     | 18       |            | MONTO  |                       | Tee 1       |              |                | HAW (MR)    |             |                | ╧╸                |
| NB Voiturettes : 1                                                                                                    |           | 20200706-013     | 08:00     | 2          | 1     | 10       |            | MONTO  |                       | - Tee 1     |              |                | (MR)<br>D)  |             |                | - I               |
| Statut Reservation : CONFIRME PAR L'ABONNE                                                                                                    |           | 20200706-003     | 08:20     | 1          | 1     | 10       |            | MONTO  |                       | - Tee 1     |              |                | D)          |             |                |                   |
| Réservé le Lundi 6 Juillet 2020                                                                                                    | 2         | 20200706-005     | 08:40     | 1          | 1     | 18       |            | MONTO  | SOMERIE MARRAKECH     | - Tee 1     |              | EMINEUE MARO   | INE (MR)    |             |                | <u>_</u>          |
| Mode Résa : TELEPHONE                                                                                                    |           | 20200706-014     | 09:00     | 1          | 1     | 18       |            | MONTO  | GOMERIE MARRAKECH     | - Tee 1     |              | ABDALLAOUI MA  | ANE NIZAR   | (MR)        |                |                   |
| Infos Contact :                                                                                                    |           | 20200706-015     | 09:00     | 2          | 1     | 18       |            | MONTO  | SOMERIE MARRAKECH     | - Tee 1     |              | DAOUDI GHALI   | (MR)        | ()          |                | É I               |
| Liste des Joueurs :                                                                                                    |           | 20200706-007     | 09:20     | 2          | 1     | 9        |            | MONTO  | OMERIE MARRAKECH      | - Tee 1     |              | EL BOUHALI AM  | INE (MR)    |             |                |                   |
| 15:50-1: ABDALLAOUI MAANE NIZAR MR (A) 1:31                                                                                                    |           | 20200706-006     | 10:10     | 4          | 1     | 18       |            | MONTO  | GOMERIE MARRAKECH     | - Tee 1     |              | AGADI MERYEM   | (MME)       |             |                |                   |
| 15:50-2: ACHOUR MOHAMED MR (A) 1:15.1                                                                                                    |           | 20200706-018     | 10:40     | 1          | 1     | 18       |            | MONTO  | GOMERIE MARRAKECH     | - Tee 1     |              | EMINEUE MARO   | INE MR (FRA | A)          |                |                   |
| MAJ le Lun. 6 Juil. 20 à 19h00 par XYP                                                                                                    |           | 20200706-025     | 11:00     | 1          | 1     | 18       |            | MONTO  | GOMERIE MARRAKECH     | - Tee 1     |              | AAA            |             |             |                | Г                 |
|                                                                                                    |           | 20200706-023     | 11:00     | 1          | 1     | 18       |            | MONTO  | GOMERIE MARRAKECH     | - Tee 1     |              | AGHNAJ NADIA ( | MME)        |             |                | Г                 |
|                                                                                                    |           | 20200706-024     | 11:10     | 1          | 1     | 18       |            | MONTO  | GOMERIE MARRAKECH     | - Tee 1     |              | ES SAADI HOTEL |             |             |                |                   |
|                                                                                                    |           | 20200706-026     | 12:20     | 2          | 1     | 18       |            | MONTO  | SOMERIE MARRAKECH     | - Tee 1     |              | AZAG AYOYB (M  | R)          |             |                |                   |
|                                                                                                    |           | 20200706-027     | 15:50     | 2          | 1     | 18       | 1          | MONTO  | SOMERIE MARRAKECH     | - Tee 1     |              | ABDALLAOUI MA  | ANE NIZAR   | (MR)        |                |                   |
| Vi 🖃 🤜 👧                                                                                                    |           | Total :          |           | 26         | 16    |          | 1          |        |                       |             |              |                |             |             |                |                   |
|                                                                                                    |           |                  |           |            | - 2   |          | 1          | Y      | 2                     |             |              |                |             |             |                |                   |

GOLF 🧏 Super Administrateur 🐼 localhost 🗧 💼 MONTGOMERIE MARRAKECH 🧮 Lun. 6 Juil. 2020 🗊 19:01:09 🗢 🧀 SANS CAISSE 🏅 2 mn 🏅 LOGI-GOLF 20.6.15.0 (c) YAPO 2011-2020

Les Dossiers de Réservation qui ne sont <u>pas clôturés</u> ont leurs numéros qui s'affichent en <u>Rouge (Visiteurs)</u> ou en <u>Jaune (Abonnés)</u>

| I OGI GOI E Club - VAPO- Réservations et Dénarts                                                                                                    |              |                   |              |            |          |          |               |                                      |                                          |                |                  |                |             | – n | ×            |
|----------------------------------------------------------------------------------------------------|--------------|-------------------|--------------|------------|----------|----------|---------------|--------------------------------------|------------------------------------------|----------------|------------------|----------------|-------------|-----|--------------|
|                                                                                                    | Darter       | aniran 🧳 Artic    | laa 🌶        | Dreat      | ntione   |          | Venter        | 4 Chiese                             |                                          |                |                  |                |             | 5   |              |
| COGI-GOLF 🛌 Membres 🗙 Visiteurs                                                                                                    | Parter       | haires 🥖 Artic    | ies <b>λ</b> | Prest      | ations   | -        | ventes        | Calsse                               | ACCUEIL                                  |                |                  |                |             |     |              |
| < Juillet 2020 >                                                                                                    | Lundi 6      | Juillet 2020      | Premier [    | Départ à   | 07h(     | 00 tout  | tes les 10 mi | nutes - Dernier dép                  | part (9 trous) a                         | à <b>19h00</b> |                  |                |             |     | $\mathbf{O}$ |
| lun mar mer jeu ven sam dim                                                                                                    | 1 : MONT     | GOMERIE MARRAM    | (ECH - A     |            |          | •        |               |                                      | 2 : MON                                  | NTGOMERIE MA   | RRAKECH          | R              | •           | Г   | ALLER        |
| 29         30         1         2         3         4         5           6         7         8         9         10         11         12           13         14         15         16         17         18         19 | 1-9<br>12:20 | AZAG              | EM           | 2<br>INEUE |          |          | 2 3           | 8 4                                  | <ul> <li>10-10</li> <li>14:20</li> </ul> | 8 🤰 1<br>AZAG  |                  | 2<br>EMINEUE   | 2 3         | 2 4 | 1            |
| 20         21         22         23         24         25         26           27         28         29         30         31         1         2                                                                         | 12:30        |                   |              |            |          |          |               |                                      | 14:30                                    |                |                  |                |             |     |              |
| 3 4 5 6 7 8 9                                                                                                    | 12:50        |                   |              |            |          |          |               |                                      | 14:50                                    |                |                  |                |             |     |              |
| Résa: 16 - Départs: 16 - Joueurs: 26 - Voiturettes: 1                                                                                                    | 13:00        |                   |              |            | _        |          |               |                                      | 15:00                                    |                |                  |                |             |     |              |
|                                                                                                    | 13:20        |                   |              |            |          |          |               |                                      | 15:20                                    |                |                  |                |             |     |              |
| 1 9 trous 1 18 trous                                                                                                    | 13:30        |                   |              |            | _        |          |               |                                      | 15:30                                    |                |                  |                |             |     |              |
| Note de la journée 🖋                                                                                                    | 13:40        |                   |              |            | -        |          |               |                                      | 15:40                                    |                |                  |                |             |     |              |
|                                                                                                    | 14:00        |                   |              |            |          |          |               |                                      | 16:00                                    |                |                  |                |             |     |              |
|                                                                                                    | 14:10        |                   |              |            | -        |          |               |                                      | 16:10                                    |                |                  |                |             |     |              |
| r Terrains Bloqués pour la journée – 🛹                                                                                                    | 14:30        |                   |              |            |          |          |               |                                      | 16:30                                    |                |                  |                |             |     |              |
|                                                                                                    | 14:40        |                   |              |            | _        |          |               |                                      | 16:40                                    |                |                  |                |             |     | _            |
|                                                                                                    | 15:00        |                   |              |            | +        |          |               |                                      | 17:00                                    |                |                  |                |             |     | <u> </u>     |
| Réservation N° : [20200706-026]                                                                                                    |              | <b>▲</b> .        |              | (≜ ≤ 1)    | •        | <b>A</b> |               | ·                                    |                                          | ·              |                  |                | ·           |     |              |
| Pour le Lundi 6 Juillet 2020 à partir de 12h20                                                                                                    | DÉPARTS      | * RÉSERV. N°      | ŤЮ́н         | ٦, X       | <u> </u> | 9        | <u> </u>      | 1e                                   | r Parcours                               | 7              | , <sup>*</sup>   |                | Réservé par |     | THP 1        |
| 2 Joueur(s) en 1 Départ(s) sur 18 Trous                                                                                                    | 😂 Impr. 🝷    | 20200706-002      | 07:50        | 3          | 1        | 18       | MON           | TGOMERIE MARRAKI<br>TGOMERIE MARRAKI | ECH - Tee 1<br>ECH - Tee 1               |                | ABABOU YA        | HICHAM (MR)    |             |     | ╞╴╧╽         |
| Statut Départ : NO SHOW                                                                                                    |              | 20200706-003      | 08:20        | 2          | 1        | 18       | MON           | TGOMERIE MARRAK                      | ECH - Tee 1                              |                | MERINI SAI       | D (MR)         |             |     |              |
| Réservé le Lundi 6 Juillet 2020                                                                                                    | -            | 20200706-004      | 08:40        | 1          | 1        | 18       | MON           | TGOMERIE MARRAKI                     | ECH - Tee 1<br>ECH - Tee 1               |                |                  | R (MR)         |             |     | F            |
| Infos Contact :                                                                                                    |              | 20200706-014      | 09:00        | 1          | 1        | 18       | MON           | TGOMERIE MARRAKI                     | ECH - Tee 1                              |                | ABDALLAO         | UI MAANE NIZAR | (MR)        |     | ŕ I          |
| Liste des Joueurs :<br>12:20-1: AZAG AYOYB MP (V) [MAP] 1:36                                                                                                    |              | 20200706-015      | 09:00        | 2          | 1        | 18       | MON           | TGOMERIE MARRAK                      | ECH - Tee 1                              |                | DAOUDI GH        | HALI (MR)      |             |     | <u> </u>     |
| 12:20-2: EMINEUE MAROINE MR (V) [FRA] 1:36                                                                                                    |              | 20200706-007      | 10:10        | 4          | 1        | 18       | MON           | TGOMERIE MARRAKI                     | ECH - Tee 1                              |                | AGADI MER        | YEM (MME)      |             |     |              |
| MAJ le Lun. 6 Juil. 20 à 17h50 par XYP                                                                                                    |              | 20200706-018      | 10:40        | 1          | 1        | 18       | MON           | TGOMERIE MARRAK                      | ECH - Tee 1                              |                | EMINEUE N        | VAROINE MR (FR | A)          |     |              |
|                                                                                                    |              | 20200706-025      | Modif        | fier       | 1<br>1   | 18       | MON           | TGOMERIE MARRAKI<br>TGOMERIE MARRAKI | ECH - Tee 1<br>FCH - Tee 1               |                | AAA<br>AGHNAJ NA | DIA (MMF)      |             |     |              |
|                                                                                                    |              | 20200706-024      | No Sho       | w          |          | 18       | MON           | TGOMERIE MARRAKI                     | ECH - Tee 1                              |                | ES SAADI H       | OTEL           |             |     | ŕ            |
|                                                                                                    |              | 20200706-026      | Annul        | ler        | 1        | 18       | MON           | TGOMERIE MARRAKI                     | ECH - Tee 1                              |                | AZAG AYOY        | B (MR)         | (MD)        |     | 무그           |
| 🖌 🚈 🐒                                                                                                    |              | Total :           | / Dépla      | cer H      | 16       | 10       | 1             | TOOMEKIE MARKAKI                     | LCH - IGE 1                              |                | ADUALLAUI        | UT MAANE NIZAR | (mK)        |     | ╞╧┯┚║        |
| GOLF 🤰 Super Administrateur 🎯 localhost 🔎 式 MONTGOM                                                                                                    | ERIE MARRAI  | KECH ELun, 6 Juil | Copie        | s i        |          | SANS CA  | AISSE 🕺 2 m   | n   kogi-golf :                      | 20.6.15.0 (c) YA                         | PO 2011-2020   | 1                |                |             |     |              |

Pour marquer une <u>réservation non soldée</u> en '<u>NO SHOW'</u> (qui ne s'est finalement pas présentée), faites un clic-droit sur la réservation depuis le planning, ou le tableau récapitulatif, et choisissez 'NO SHOW'

| LOGI GOLF Club - YAPO- Réservations et Départs         |           |                              |                |            |              |         |                 |                                       |             |                  |                    |             | - 0            | ×                   |
|--------------------------------------------------------|-----------|------------------------------|----------------|------------|--------------|---------|-----------------|---------------------------------------|-------------|------------------|--------------------|-------------|----------------|---------------------|
| 🌛 LOGI-GOLF 🏂 Membres 🗙 Visiteurs                      | 🙀 Parte   | naires 🥖 Artio               | des 🕅          | Pres       | stations     | - 🍑     | Ventes          | 🛓 Caisse 🌛                            | ACCUEIL     |                  |                    |             |                |                     |
| < Juillet 2020                                         | Lundi     | 6 Juillet 2020               | : Premier      | Départ     | à <b>07h</b> | 00 tout | es les 10       | minutes - Dernier départ              | (9 trous) à | 19h00            |                    |             |                |                     |
| lun mar mer jeu ven sam dim                            | 1 : MON   | TGOMERIE MARRA               | KECH - A       |            |              | •       |                 |                                       | 2 : MON     | TGOMERIE MARRAKI | ECH - R            | •           |                | ALLER               |
| 29 30 1 2 3 4 5<br>6 7 8 9 10 11 12                    | 1-9       | <u>8</u> 1                   |                | 2 2        |              | _       | 2 3             | 2 4                                   | 0 🟹 10-18   | 2 1              | 2                  | 2 3         | 2 4            | 1                   |
| 13 <b>14</b> 15 16 17 18 19                            | 10:10     | AGADI                        | A              | DYEL       |              | FASS    | I FIHRI         | EL YACOUBI SOUSS                      | 12:10       | AGADI            | ADYEL              | FASSI FIHRI | EL YACOUBI SOI | USS 🔺               |
| 20 21 22 23 24 25 26                                   | 10:20     |                              |                |            |              |         |                 |                                       | 12:20       |                  |                    |             |                |                     |
| 27 28 29 30 31 1 2                                     | 10:30     |                              |                |            |              |         |                 |                                       | 12:30       |                  |                    |             |                |                     |
| 3 4 5 6 / 8 9                                          | 10:40     | EMINEUE                      |                |            |              |         |                 |                                       | 12:40       | EMINEUE          |                    |             |                |                     |
| Décar 16 - Départer 16 - Jouquirer 26 - Voiturattorr 1 | 10:50     |                              |                |            |              |         |                 |                                       | 12:50       |                  |                    |             |                |                     |
| Resa, 10 · Departs, 10 · Joueurs, 20 · Volturettes, 1  | 11:00     | AGHNAJ                       |                | AAA        |              |         |                 |                                       | 13:00       | AGHNAJ           | AAA                |             |                |                     |
| 25 9 trous 18 trous                                    | 11:10     | ES SAADI HUTEL               |                |            |              |         |                 |                                       | 13:10       | ES SAADT HUTEL   |                    |             |                |                     |
| Nata da la investa                                     | 11:20     |                              |                |            |              |         |                 |                                       | 13:20       |                  |                    |             |                |                     |
| Note de la journee 🖉                                   | 11:40     |                              |                |            |              |         |                 |                                       | 13.30       |                  |                    |             |                |                     |
|                                                        | 11:50     |                              |                |            |              |         |                 |                                       | 13:50       |                  |                    |             |                |                     |
|                                                        | 12:00     |                              |                |            |              |         |                 |                                       | 14:00       |                  |                    |             |                |                     |
|                                                        | 12:10     |                              |                |            |              |         |                 |                                       | 14:10       |                  |                    |             |                |                     |
| Terrains Bloqués pour la journée                       | 12:20     | AZAG                         | EM             | INEUE      |              |         |                 |                                       | 14:20       | AZAG             | EMINEUE            |             |                |                     |
|                                                        | 12:20     |                              |                |            |              |         |                 |                                       | 14:30       |                  |                    |             |                |                     |
|                                                        | 12:40     |                              |                |            |              |         |                 |                                       | 14:40       |                  |                    |             |                |                     |
|                                                        | 12:50     |                              |                |            |              |         |                 |                                       | 14:50       |                  |                    |             |                | -                   |
| Réservation N° : [20200706-027]                        |           |                              |                |            |              |         |                 | · · · · · · · · · · · · · · · · · · · |             |                  | ·                  | ·           |                |                     |
| par l'Abonné : [ABDALLAOUI MAANE NIZAR (MR)]           | DÉPARTS   | 🕈 RÉSERV. N° 🚽               | 🕈 🏹 н          | <i>4</i> * | +            |         | † <u>778</u>  † | 1er Par                               | rcours      | <b>_</b> +       |                    | Réservé par |                | , <sup>†</sup> нр 🖥 |
| Pour le Lundi 6 Juillet 2020 à partir de 15h50         | 1         | 20200706-001                 | 07.40          | 1          | 1            | 18      | Mener C         | NTGOMERIE MARRAKECH                   | - Tee 1     | ABDAI            | LAOUL MAANE NIZAR  | (MR)        | ,              |                     |
| 2 Joueur(s) en 1 Depart(s) sur 18 Trous                | 🥁 Impr. 🔻 | 20200706-002                 | 07:50          | 3          | 1            | 18      | M               | NTGOMERIE MARRAKECH                   | - Tee 1     | EL AS            | AOUI HICHAM (MR)   | ()          |                | <u></u>             |
| Statut Réservation : CONFIRMÉ PAR L'ABONNÉ             |           | 20200706-013                 | 08:00          | 1          | 1            | 18      | M               | NTGOMERIE MARRAKECH                   | - Tee 1     | ABABO            | DU YAHYA (MR)      |             |                | Í                   |
| Statut Départ : NO SHOW                                |           | 20200706-003                 | 08:20          | 2          | 1            | 18      | M               | NTGOMERIE MARRAKECH                   | - Tee 1     | MERIN            | II SAID (MR)       |             |                | Ē                   |
| Réservé le Lundi 6 Juillet 2020                        | -         | 20200706-004                 | 08:40          | 1          | 1            | 18      | M               | NTGOMERIE MARRAKECH                   | - Tee 1     | SATOR            | I BADR (MR)        |             |                | Г                   |
| Mode Résa : TELEPHONE                                  |           | 20200706-005                 | 08:40          | 1          | 1            | 18      | M               | NTGOMERIE MARRAKECH                   | - Tee 1     | EMINE            | UE MAROINE (MR)    |             |                | Г                   |
| Infos Contact :                                        |           | 20200706-014                 | 09:00          | 1          | 1            | 18      | M               | NTGOMERIE MARRAKECH                   | - Tee 1     | ABDAL            | LAOUI MAANE NIZAR  | (MR)        |                | Г                   |
| Liste des Joueurs :                                    |           | 20200706-015                 | 09:00          | 2          | 1            | 18      | M               | NTGOMERIE MARRAKECH                   | - Tee 1     | DAOU             | DI GHALI (MR)      |             |                | Г                   |
| 15:50-1: ABDALLAOUI MAANE NIZAR MR (A) 1:31            |           | 20200706-007                 | 09:20          | 2          | 1            | 9       | M               | NTGOMERIE MARRAKECH                   | - Tee 1     | EL BO            | UHALI AMINE (MR)   |             |                | Г                   |
| 15:50-2: ACHOUR MOHAMED MR (A) 1:15.1                  |           | 20200706-006                 | 10:10          | 4          | 1            | 18      | M               | NTGOMERIE MARRAKECH                   | - Tee 1     | AGAD             | MERYEM (MME)       |             |                | Г                   |
| MAJ (E Lun, o Juli, 20 a 19000 par XTP                 |           | 20200706-018                 | 10:40          | 1          | 1            | 18      | M               | NTGOMERIE MARRAKECH                   | - Tee 1     | EMINE            | UE MAROINE MR (FR/ | A)          |                | Г                   |
|                                                        |           | 20200706-025                 | 11:00          | 1          | 1            | 18      | M               | NTGOMERIE MARRAKECH                   | - Tee 1     | AAA              |                    |             |                |                     |
|                                                        |           | 20200706-023                 | 11:00          | 1          | 1            | 18      | M               | NTGOMERIE MARRAKECH                   | - Tee 1     | AGHN             | AJ NADIA (MME)     |             |                |                     |
|                                                        |           |                              |                |            |              | 1 40    | 8.8             | NTCOMEDIE MADDAKECH                   | . Tee 1     | ES SA/           | DI HOTEL           |             |                |                     |
|                                                        |           | 20200706-024                 | 11:10          | 1          | 1            | 10      | m               | INTO OMERIE MARRARECH                 | - ice i     | 25 5/4           | DINOILL            |             |                | <u>'</u>            |
|                                                        |           | 20200706-024<br>20200706-026 | 11:10<br>12:20 | 1          | 1            | 18      | M               | INTGOMERIE MARRAKECH                  | - Tee 1     | AZAG.            | AYOYB (MR)         |             |                | Ĺ                   |

La couleur de réservation passe en <u>violet</u> quand elle est marquée en tant que "NO SHOW"

| LOGI GOLF Club - YAPO- Réservations et Départs                                                                                                    |                                    |                              |                |            |            |                 |       |                                            |                         |                  |                                      |                                         | - 0 | ×                |
|----------------------------------------------------------------------------------------------------|------------------------------------|------------------------------|----------------|------------|------------|-----------------|-------|--------------------------------------------|-------------------------|------------------|--------------------------------------|-----------------------------------------|-----|------------------|
| 🔰 LOGI-GOLF 🎅 Membres 🏹 Visiteurs                                                                                                    | N Parter                           | naires 🥖 Artic               | les X          | Pres       | tations    | s 🕳 Vent        | es    | 🕙 Caisse 🥥                                 | ACCUEIL                 |                  |                                      |                                         |     |                  |
| < Juillet 2020 >                                                                                                    | Lundi 6                            | Juillet 2020 :               | Premier        | Départ     | à 07h      | 00 toutes les 1 | 0 mir | utes - Dernier départ (9                   | 9 trous) à              | 19h00            |                                      |                                         | ٤   |                  |
| lun mar mer jeu ven sam dim                                                                                                    | 1 : MONT                           | GOMERIE MARRAK               | ECH - A        |            | _          | •               |       |                                            | 2 : MON                 | TGOMERIE MARRAKE | CH - R                               | •                                       |     | ALLER            |
| 29         30         1         2         3         4         5           6         7         8         9         10         11         12           13         14         15         16         17         18         19           20         21         22         23         24         25         26           27         28         29         30         31         1         2 | 14:20<br>14:30<br>14:40            | 2 1                          |                | 2          |            | 8 3             |       | <u>§</u> 4 Q                               | 16:20<br>16:30<br>16:40 | <u>§</u> 1       | 2                                    | 2 3                                     | 2 4 | 1                |
| 3 4 5 6 7 8 9                                                                                                    | 14:50<br>15:00                     |                              |                |            |            |                 |       |                                            | 16:50<br>17:00          |                  |                                      |                                         |     |                  |
| Résa: 16 - Départs: 16 - Joueurs: 26 - Voiturettes: 1                                                                                                    | 15:10                              |                              |                |            |            |                 |       |                                            | 17:10                   |                  |                                      |                                         |     |                  |
| 25 9 trous 18 trous                                                                                                    | 15:30                              |                              |                |            |            |                 |       |                                            | 17:30                   |                  |                                      |                                         |     |                  |
| Note de la journée 📕                                                                                                    | 15:40<br>15:50 A<br>16:00<br>16:10 | BDALLAOUI MA                 | AC             | HOUR       |            |                 |       | Libr                                       | 17:50<br>e 18:00        | ABDALLAOUI MA    | ACHOUR                               |                                         |     |                  |
| Terrains Bloqués pour la journée                                                                                                    | 16:20<br>16:30<br>16:40            |                              |                |            |            |                 |       |                                            | 18:20<br>18:30<br>18:40 |                  |                                      |                                         |     |                  |
|                                                                                                    | 16:50<br>17:00                     |                              |                |            |            |                 |       |                                            | 18:50<br>19:00          |                  |                                      |                                         |     | - <mark>-</mark> |
| Réservation N° : [20200706-027]<br>par l'Abonné : [ABDALLAOUI MAANE NIZAR (MR)]<br>Pour le Lundi 6 Juillet 2020 à partir de 15h50                                                                                                    | DÉPARTS                            | 🕈 RÉSERV. N° 🦷               | † 🏹 н          | <b>* }</b> | * <b>}</b> | °s † <u>"</u>   | \$    | 1er Parce                                  | ours                    | *                |                                      | Réservé par                             |     | HP 🔁             |
| 2 Joueur(s) en 1 Départ(s) sur 18 Trous                                                                                                    | 🥁 Impr. 🔻                          | 20200706-002<br>20200706-013 | 07:50<br>08:00 | 3          | 1          | 18              | MONT  | GOMERIE MARRAKECH -                        | Tee 1<br>Tee 1          | EL ASR<br>ABABO  | AOUI HICHAM (MR)<br>U YAHYA (MR)     |                                         |     | -                |
| tatut Réservation : CONFIRMÉ PAR L'ABONNÉ<br>tatut Départ : NO SHOW                                                                                                    | 0                                  | 20200706-003<br>20200706-004 | 08:20<br>08:40 | 2          | 1          | 18<br>18        | MON   | GOMERIE MARRAKECH -<br>GOMERIE MARRAKECH - | Tee 1<br>Tee 1          | MERIN            | I SAID (MR)<br>BADR (MR)             |                                         |     | -                |
| éservé le Lundi 6 Juillet 2020<br>Iode Résa : TELEPHONE                                                                                                    |                                    | 20200706-005<br>20200706-014 | 08:40<br>09:00 | 1          | 1          | 18<br>18        | MONT  | GOMERIE MARRAKECH -<br>GOMERIE MARRAKECH - | Tee 1<br>Tee 1          | EMINE<br>ABDAL   | UE MAROINE (MR)<br>LAOUI MAANE NIZAR | t (MR)                                  |     |                  |
| nfos Contact :<br>.iste des Joueurs :<br>1550 4: ARDALLAQUE MAANE NEZAR MR (A) 1:21                                                                                                    |                                    | 20200706-015<br>20200706-007 | 09:00<br>09:20 | 2          | 1          | 18<br>9         | MON   | GOMERIE MARRAKECH -<br>GOMERIE MARRAKECH - | Tee 1<br>Tee 1          | DAOUE<br>EL BOI  | DI GHALI (MR)<br>UHALI AMINE (MR)    |                                         |     |                  |
| 15:50-2: ACHOUR MOHAMED MR (A) 1:15.1<br>MAJ le Lun. 6 Juil. 20 à 19h00 par XYP                                                                                                    |                                    | 20200706-006<br>20200706-018 | 10:10<br>10:40 | 4          | 1          | 18              | MON   | GOMERIE MARRAKECH -                        | Tee 1                   | AGADI            | MERYEM (MME)<br>UE MAROINE MR (FR    | A)                                      |     | _                |
| ·                                                                                                    | _                                  | 20200706-025                 | 11:00          | 1          | 1          | 18              | MON   | GOMERIE MARRAKECH -                        | Tee 1                   | AGHNA            | U NADIA (MME)                        |                                         |     | _                |
|                                                                                                    |                                    | 20200706-024                 | 12:20          | 2          | 1          |                 |       | GOMERIE MARRAKECH -                        | Tee 1                   | AZAG A           | YOYB (MR)                            | (MR)                                    |     | _                |
|                                                                                                    |                                    | Total :                      | 10:00          | 26         | 16         |                 |       | COMERCE MARINECTI *                        | ice i                   | ADUAL            |                                      | ((((()))))))))))))))))))))))))))))))))) |     |                  |

La Réservation suivante a une voiturette réservée, elle ne peut pas être marquée <u>No Show</u> tant que vous n'aurez pas <u>supprimé</u> les Prestations (ou articles ProShop) du dossier

| D LOGI GOLF Club - YAPO- Réservations et Départs                                                                                                    |                                         |                                              |                     |            |              |               |              |                                                    |                                              |                       |                                            |                |            |            |
|----------------------------------------------------------------------------------------------------|-----------------------------------------|----------------------------------------------|---------------------|------------|--------------|---------------|--------------|----------------------------------------------------|----------------------------------------------|-----------------------|--------------------------------------------|----------------|------------|------------|
| DOGI GOLF Club - YAPO- Reservations et Departs                                                                                                    | _                                       |                                              | ~                   |            |              |               |              |                                                    |                                              |                       |                                            |                | - Ŀ        | ^          |
| 🌛 LOGI-GOLF 🌟 Membres 🎗 Visiteurs                                                                                                    | 🙀 Parter                                | naires 🥖 Ari                                 | ides 🕅              | Pres       | tations      | - 🍑           | Ventes       | Caisse                                             | ACCUEI                                       | IL.                   |                                            |                |            |            |
| Juillet 2020                                                                                                    | Lundi 6                                 | 6 Juillet 2020                               | : Premier I         | Départ     | à <b>07h</b> | 00 tout       | es les 10 mi | nutes - Dernier de                                 | épart (9 trous)                              | à <b>19h00</b>        |                                            |                |            | ٥          |
| lun mar mer jeu ven sam dim                                                                                                    | 1 : MONT                                | TGOMERIE MARR/                               | KECH - A            |            |              | •             |              |                                                    | 2 : MO                                       | NTGOMERIE MA          | ARRAKECH - R                               | -              |            | ALLER      |
| 29         30         1         2         3         4         5           6         7         8         9         10         11         12           13         14         15         16         17         18         19           20         21         22         23         24         25         26           27         28         29         30         31         1         2           3         4         5         6         7         8         9 | 1-9<br>14:20<br>14:30<br>14:40<br>14:50 | 2 1                                          |                     | 2 2        |              |               | 83           | 2 4                                                | 0 10-<br>16:20<br>16:30<br>16:40<br>16:50    | 18 2 1<br>)<br>)<br>) | 2<br>2                                     | 2 3            | <b>2</b> 4 |            |
| Résa: 16 - Départs: 16 - Joueurs: 26 - Voiturettes: 1                                                                                                    | 15:00<br>15:10<br>15:20                 |                                              |                     |            |              |               |              |                                                    | 17:00                                        | )                     |                                            |                |            |            |
| Noto do la jauméo                                                                                                    | 15:30                                   |                                              |                     |            |              |               |              |                                                    | 17:30                                        | )                     |                                            |                |            |            |
| - Note de la journee                                                                                                    | 15:50 A<br>16:00<br>16:10               | ABDALLAOUI                                   | Modifier<br>No Show | IOUR       |              |               |              |                                                    | 17:50                                        | ABDALLAOUI            | MA ACHOUR                                  |                |            |            |
| r Terrains Bloqués pour la journée –                                                                                                    | 16:20<br>16:30<br>16:40                 | ×                                            | Annuler<br>Déplacer |            |              |               |              |                                                    | 18:20<br>18:30<br>18:40                      | )                     |                                            |                |            |            |
| Péropyation N° + [20200706-027]                                                                                                    | 16:50<br>17:00                          | Ē                                            | Copier              |            |              |               |              |                                                    | 18:50                                        | )                     |                                            |                |            | <b>_</b> _ |
| par l'Abonné : [20200706-027]<br>par l'Abonné : [ABDALLAOUI MAANE NIZAR (MR)]<br>Pour le Lundi 6 Juillet 2020 à partir de 15h50                                                                                                    | DÉPARTS                                 | <sup>♥</sup> RÉSERV. N°                      | • 🟹 н               | <b>* }</b> | *            | ¢             | * <u></u> *  | 1                                                  | er Parcours                                  | 7                     |                                            | Réservé par    |            |            |
| 2 Joueur(s) en 1 Départ(s) sur 18 Trous<br>NB Voiturettes : 1                                                                                                    | 📚 Impr. 🝷                               | 20200706-001 20200706-002 20200706-013       | 07:50               | 3          | 1            | 18            | MON          | TGOMERIE MARRA                                     | KECH - Tee 1<br>KECH - Tee 1                 |                       | EL ASRAOUI HICHAM (A                       | IR)            |            | F          |
| Statut Reservation : CONFIRME PAR L'ADONNE<br>Statut Départ : NO SHOW<br>Réservé le Lundi 6 Juillet 2020                                                                                                    |                                         | 20200706-003<br>20200706-004                 | 08:20               | 2          | 1            | 18<br>18      | MON          | TGOMERIE MARRA                                     | KECH - Tee 1<br>KECH - Tee 1                 |                       | MERINI SAID (MR)<br>SATORI BADR (MR)       |                |            |            |
| Mode Résa : TELEPHONE<br>Infos Contact :                                                                                                    |                                         | 20200706-005<br>20200706-014                 | 08:40<br>09:00      | 1<br>1     | 1            | 18<br>18      | MON          | TGOMERIE MARRA<br>TGOMERIE MARRA                   | KECH - Tee 1<br>KECH - Tee 1                 |                       | EMINEUE MAROINE (MF<br>ABDALLAOUI MAANE NI | r)<br>ZAR (MR) |            |            |
| Liste des Joueurs :<br>15:50-1: ABDALLAOUI MAANE NIZAR MR (A) I:31<br>15:50-2: ACHOUR MOHAMED MR (A) I:15.1                                                                                                    |                                         | 20200706-015<br>20200706-007<br>20200706-006 | 09:00<br>09:20      | 2 2 4      | 1            | 18<br>9<br>18 | MON<br>MON   | TGOMERIE MARRA<br>TGOMERIE MARRA<br>TGOMERIE MARRA | KECH - Tee 1<br>KECH - Tee 1<br>KECH - Tee 1 |                       | DAOUDI GHALI (MR)<br>EL BOUHALI AMINE (MR  | 8)             |            |            |
| MAJ le Lun. 6 Juil. 20 à 19h00 par XYP                                                                                                    |                                         | 20200706-018<br>20200706-025                 | 10:40               | 1          | 1            | 18            | MON          | TGOMERIE MARRA                                     | KECH - Tee 1<br>KECH - Tee 1                 |                       | EMINEUE MAROINE MR                         | (FRA)          |            |            |
|                                                                                                    |                                         | 20200706-023<br>20200706-024                 | 11:00<br>11:10      | 1          | 1            | 18<br>18      | MON          | TGOMERIE MARRA                                     | KECH - Tee 1<br>KECH - Tee 1                 |                       | AGHNAJ NADIA (MME)<br>ES SAADI HOTEL       |                |            |            |
| 🔏 🕋 👟 🖌                                                                                                    |                                         | 20200706-026<br>Total :                      | 12:20               | 2<br>26    | 1<br>16      | 18            | 1 MON        | TGOMERIE MARRA                                     | KECH - Tee 1                                 |                       | AZAG AYOYB (MR)                            |                |            |            |
| GOLF 🤰 Super Administrateur 🍛 localhost 🔎 💼 MONTGOM                                                                                                    | ERIE MARRAI                             | KECH 🔚 Lun. 6 Juil.                          | 2020 👽 19           | :02:32     | • 3          | SANS C        | AISSE 🥈 3 m  |                                                    | 20.6.15.0 (c) Y                              | APO 2011-2020         |                                            |                |            |            |

Il est alors possible de la marquer comme <u>NO SHOW</u> comme vu précédemment

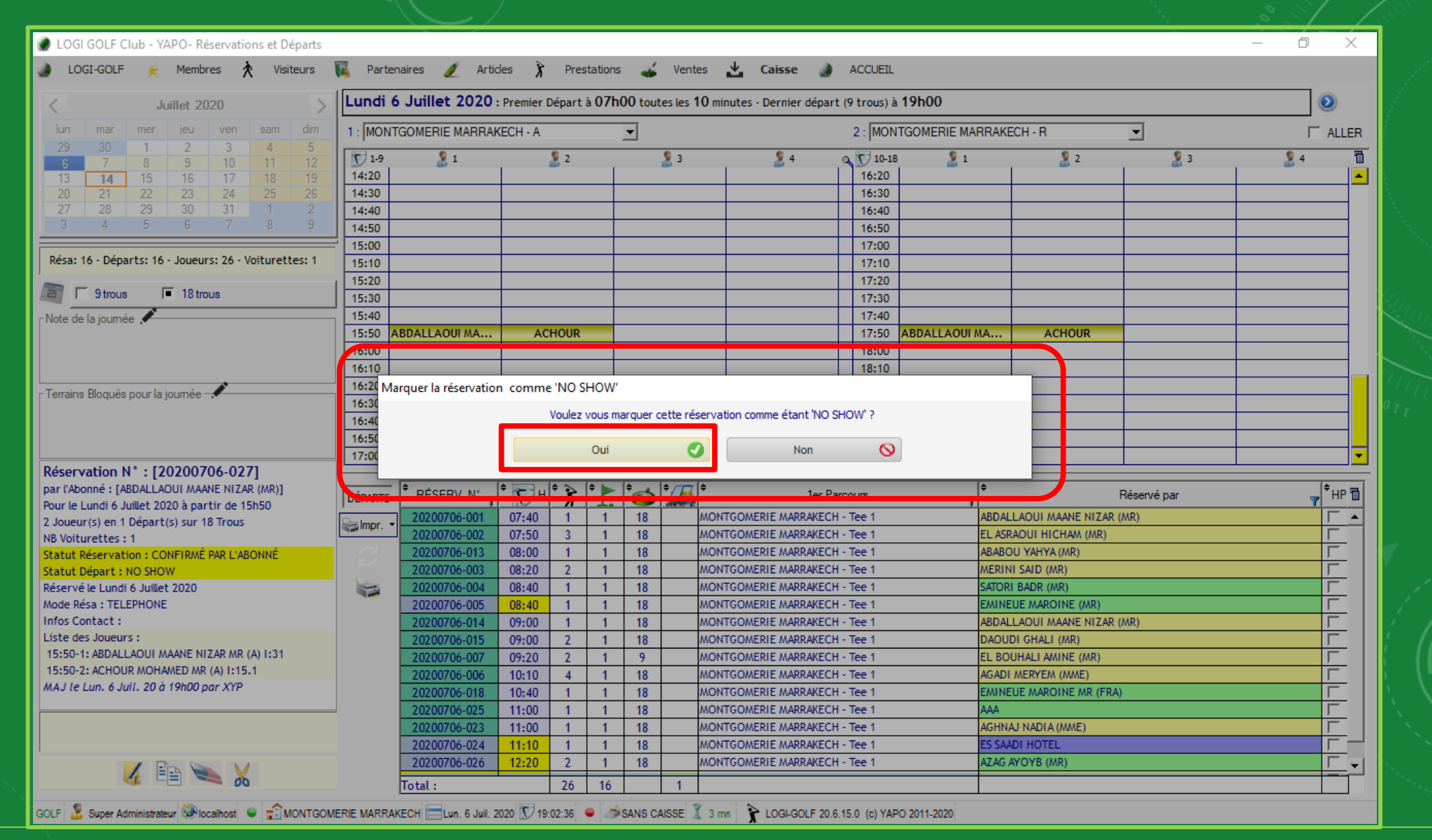

Pour confirmer le passage du Dossier en statut <u>"No Show"</u>, cliquez sur 'OK'

| LOGI GOLF Club - YAPO- Réservations et Départs        |           |                  | /         |            |         |          |               |                    |           |                 |                    |                    |             | – 0 ×       |
|-------------------------------------------------------|-----------|------------------|-----------|------------|---------|----------|---------------|--------------------|-----------|-----------------|--------------------|--------------------|-------------|-------------|
| ) LOGI-GOLF ह Membres 🗴 Visiteurs                     | 🙀 Parte   | enaires 🥒 Articl | es 🅉      | Prest      | tations | s 🚄      | Ventes        | 🛃 Caisse 🌒         | A         | CCUEIL          |                    |                    |             |             |
|                                                       |           | < 1              |           |            | 0.71    |          | 10            | Clôture de Cais    | sse       | en fin d        | e Journée          | Alt+C              |             |             |
| < Juillet 2020 >                                      | Lundi     | 6 Juillet 2020 : | Premier I | Départ à   | a 07h   | 100 tout | tes les 10 mi | 🧯 Etat des Encai   | sser      | ments           |                    |                    |             | 0           |
| lun mar mer jeu ven sam dim                           | 1 : MON   | ITGOMERIE MARRAK | ECH - A   |            |         | •        |               |                    |           | den Or é        | (antione on Compte |                    | -           | ☐ ALLER     |
| 29 30 1 2 3 4 5<br>7 9 9 10 11 12                     | 1-9       | <b>§</b> 1       |           | <b>2</b> 2 |         |          | <b>9</b> 3    |                    |           | des <u>O</u> pe | arations en Compte | AIC+0 2            | <b>9</b> 3  | <u></u> 4 1 |
| 13 <b>14</b> 15 16 17 18 19                           | 07:00     |                  |           |            |         |          |               |                    |           | 09:00           |                    |                    |             |             |
| 20 21 22 23 24 25 26                                  | 07:10     |                  |           |            |         |          |               |                    |           | 09:10           |                    |                    |             |             |
|                                                       | 07:20     |                  |           |            |         |          |               |                    | $\square$ | 09:20           |                    |                    |             |             |
| 5 4 5 0 7 0 5                                         | 07:30     |                  |           |            |         |          |               |                    | +         | 09:30           |                    |                    |             | I           |
| Résa: 16 - Départs: 16 - Joueurs: 26 - Voiturettes: 1 | 07:40     |                  | Δ         | DYFI       |         | Δ0       | HNAI          |                    | +         | 09:40           |                    | ADYFI              | AGHNAJ      |             |
|                                                       | 08:00     | ABABOU           |           |            |         |          |               |                    | +         | 10:00           | ABABOU             | 70122              | 7101117.0   |             |
| 25 🔽 9 trous 🔎 18 trous                               | 08:10     |                  |           |            |         |          |               |                    |           | 10:10           |                    |                    |             |             |
| Note de la journée 🖍                                  | 08:20     | MERINI           | LES       | SNTIER     |         |          |               |                    |           | 10:20           | MERINI             | LESNTIER           |             |             |
|                                                       | 08:30     |                  |           |            |         |          |               |                    |           | 10:30           |                    |                    |             |             |
|                                                       | 08:40     | SATORI           | EM        | INEUE      |         |          |               |                    | +         | 10:40           | SATORI             | EMINEUE            |             |             |
|                                                       | 08:50     |                  | D/        |            | _       | ,        | 17.40         |                    | +         | 10:50           |                    | DAOUDI             | 47.4C       |             |
| Terrains Bloqués pour la journée                      | 09:10     | ADDALLADOT MAANE | 0,        | 10001      |         |          | N2.40         |                    | +         | 11:10           | ADDALLAOOT MAARE   | DADODI             | ALAO        |             |
|                                                       | 09:20     | EL BOUHALI       | C         | HAMI       |         |          |               |                    | $\square$ | 11:20           |                    |                    |             |             |
|                                                       | 09:30     |                  |           |            |         |          |               |                    |           | 11:30           |                    |                    |             |             |
|                                                       | 09:40     |                  |           |            |         |          |               |                    |           | 11:40           |                    |                    |             | <u> </u>    |
|                                                       |           | <b></b>          | <b></b>   |            | ÷ ►     | <b></b>  |               |                    |           |                 | <b></b>            |                    |             |             |
|                                                       | DÉPARTS   | * RÉSERV. N° 🦷   | т 🏹 н     | X          |         | Í        |               | 1er Pa             | arco      | urs             | <b>7</b>           |                    | Réservé par | THP 🛅       |
|                                                       | 🚔 Impr. 🕤 | 20200706-001     | 07:40     | 1          | 1       | 18       | MON           | TGOMERIE MARRAKECH | H - T     | ee 1            | ABDAL              | LAOUI MAANE NIZAR  | (MR)        |             |
|                                                       |           | 20200706-002     | 07:50     | 3          | 1       | 18       | MON           | TGOMERIE MARRAKECH | H - T     | ee 1            | EL ASP             | AOUI HICHAM (MR)   |             |             |
|                                                       |           | 20200706-013     | 08:00     | 2          | 1       | 18       | MON           | TGOMERIE MARRAKECT | н-т       | ee 1            | ABABU              |                    |             |             |
|                                                       | -         | 20200706-003     | 08:40     | 1          | 1       | 18       | MON           | TGOMERIE MARRAKECH | н - т     | ee 1            | SATOR              | I BADR (MR)        |             |             |
|                                                       |           | 20200706-005     | 08:40     | 1          | 1       | 18       | MON           | TGOMERIE MARRAKECH | н - т     | ee 1            | EMINE              | UE MAROINE (MR)    |             |             |
|                                                       |           | 20200706-014     | 09:00     | 1          | 1       | 18       | MON           | TGOMERIE MARRAKECH | Н - Т     | ee 1            | ABDAL              | LAOUI MAANE NIZAR  | (MR)        | Г           |
|                                                       |           | 20200706-015     | 09:00     | 2          | 1       | 18       | MON           | TGOMERIE MARRAKECH | H - T     | ee 1            | DAOU               | DI GHALI (MR)      |             |             |
|                                                       |           | 20200706-007     | 09:20     | 2          | 1       | 9        | MON           | TGOMERIE MARRAKECH | H - T     | ee 1            | EL BO              | UHALI AMINE (MR)   |             |             |
|                                                       |           | 20200706-006     | 10:10     | 4          | 1       | 18       | MON           | TGOMERIE MARRAKECH | H - I     | ee 1            | AGADI              | MERYEM (MME)       | <u>۱</u>    |             |
|                                                       |           | 20200706-018     | 11:00     |            | 1       | 18       | MON           | TGOMERIE MARRAKECH | н - т     | ee 1            | AAA                | OE MAKOTAE MK (FKA | 4           |             |
|                                                       |           | 20200706-023     | 11:00     | 1          | 1       | 18       | MON           | TGOMERIE MARRAKECH | н - т     | ee 1            | AGHN               | AJ NADIA (MME)     |             |             |
|                                                       |           | 20200706-024     | 11:10     | 1          | 1       | 18       | MON           | TGOMERIE MARRAKECH | H - T     | ee 1            | ES SA/             | DI HOTEL           |             |             |
|                                                       |           | 20200706-026     | 12:20     | 2          | 1       | 18       | MON           | TGOMERIE MARRAKECH | H - T     | ee 1            | AZAG               | AYOYB (MR)         |             |             |
|                                                       |           | Total :          |           | 26         | 16      |          | 1             |                    |           |                 |                    |                    |             |             |
|                                                       |           |                  |           |            |         |          | 1 100         | •                  |           |                 |                    |                    |             |             |

GOLF 🧏 Super Administrateur 🕸 localhost 🔍 🟦 MONTGOMERIE MARRAKECH 🚍 Lun. 6 Juil. 2020 🗊 19:02:43 🔍 🥔 SANS CAISSE 🏅 3 mn 🍃 LOGI-GOLF 20.6.15.0 (c) YAPO 2011-2020

Après que le système ait vérifié que tous les dossiers sont clôturés (Réservations, Practice, Académie), on peut alors effectuer la <u>clôture de caisse</u> depuis Caisse -> Clôture de Caisse <u>Attention : une caisse clôturée ne peut plus être utilisée pour la même journée</u>

|                   |                     |            |           |               |                         |                |                 |               |             |               |              |         |          |                 |                 | 1 V ()   |          |
|-------------------|---------------------|------------|-----------|---------------|-------------------------|----------------|-----------------|---------------|-------------|---------------|--------------|---------|----------|-----------------|-----------------|----------|----------|
| LOGI GOLF Clui    | b - YAPO- CLOT      | URE de JOU | RNEE      |               |                         |                |                 |               |             |               |              |         |          |                 | _               | đ        | Х        |
| LOGI-GOLF         | 🔶 Membres           | 🖈 Vis      | teurs     | 🙀 Partenair   | es 🥖 Articles           | λ Prestations  | 🧉 Ventes        | 🛃 Caisse      | ) AC        | CCUEIL        |              |         |          |                 |                 |          |          |
| Date : 06/07/20   | 20 📩 CAISS          | E : SAI    | IS CAISSE | E 💌 Fo        | ond de Caisse Initia    | en DH :        | 0.00            |               | Vou         | chers Non Fa  | cturés 🤛     |         |          |                 |                 |          |          |
|                   |                     |            |           |               |                         | EN             | CAISSEMENTS :   | +750.00 MAD   |             |               |              |         |          |                 |                 |          |          |
| Caisse o          | • Date o            | 🕈 Heure 🔈  | 🕈 Qui 🐧   | • N° Ticket a | ¢                       | Libellé        |                 | • Mode q      | • DEV       | Montant       | Montant DH   | • D/C   | Débit DH | • Crédit DH     | Banque          | ্        | lum: 🛠   |
| SANS CAISSE       | 06/07/2020          | 17:44:27   | XYP       | 20200706-025  | Règlement ESPECES       | : 450 DH       |                 | ESPECES       | MAD         | 450,00        | 450,00       | Crédit  |          | 450,00          |                 |          | <u> </u> |
| SANS CAISSE       | 06/07/2020          | 17:30:56   | XYP       | 20200706-023  | Règlement ESPECES       | : 300 DH       |                 | ESPECES       | MAD         | 300,00        | 300,00       | Crédit  |          | 300,00          |                 |          |          |
|                   |                     |            |           |               |                         |                |                 |               |             |               |              |         |          |                 |                 |          |          |
|                   |                     |            |           |               |                         |                |                 |               |             |               |              |         |          |                 |                 |          |          |
|                   |                     |            |           |               |                         |                |                 |               |             |               |              |         |          |                 |                 |          |          |
|                   |                     |            |           |               |                         |                |                 |               |             |               |              |         |          |                 |                 |          |          |
|                   |                     |            |           |               |                         |                |                 |               |             |               |              |         |          |                 |                 |          |          |
|                   |                     |            |           |               |                         |                |                 |               |             |               |              |         |          |                 |                 |          |          |
|                   |                     |            |           |               |                         |                |                 |               |             |               |              |         |          |                 |                 |          |          |
|                   |                     |            |           |               |                         |                |                 |               |             |               |              |         |          |                 |                 |          |          |
|                   |                     |            |           |               |                         |                |                 |               |             |               |              |         |          |                 |                 |          |          |
|                   |                     |            |           |               |                         |                |                 |               |             |               |              |         |          |                 |                 |          | -        |
| •                 |                     |            |           |               |                         |                |                 |               |             |               |              |         |          |                 |                 |          |          |
| Total             |                     |            |           |               |                         |                |                 |               |             |               | 750,00       |         |          |                 |                 |          |          |
| CAISSES           | DEVISES :           |            | (         | CARTES BANG   | CAIRES : +0.00 MA       | D              | •               | CHEQUES :     | +0.00 M     | AD            |              |         | VIR      | EMENTS : +0     | .00 MAD         | •        |          |
| Devise            | Total               | ¥ N        | Ticket    | م Montant     | DH N° Accord CB         | Banqu ¥        | N° Ticket       | ▲ Montant DH  | Bang        | lue           | néro sur 😵 🏅 | N° Tick | et م ۸   | Nontant DH      | Banque 🔍        | Numéro   | sur ¥    |
| MAD               | 750,00              |            |           |               |                         | <u>^</u>       |                 |               |             |               |              |         |          |                 |                 |          | <u> </u> |
|                   |                     |            |           |               |                         |                |                 |               |             |               |              |         |          |                 |                 |          |          |
|                   |                     |            |           |               |                         |                |                 |               |             |               |              |         |          |                 |                 |          |          |
|                   |                     |            |           |               |                         |                |                 |               |             |               |              |         |          |                 |                 |          |          |
|                   |                     |            |           |               |                         |                |                 |               |             |               |              |         |          |                 |                 |          |          |
|                   |                     |            |           |               |                         |                |                 |               |             |               |              |         |          |                 |                 |          |          |
|                   |                     |            |           |               |                         |                |                 |               |             |               |              |         |          |                 |                 |          |          |
|                   |                     |            |           |               |                         |                |                 |               |             |               |              |         |          |                 |                 |          |          |
|                   |                     | - Tatal    |           |               |                         |                | Total           |               |             |               |              |         |          |                 |                 |          |          |
| L                 |                     |            |           |               |                         |                | Total           |               |             |               |              |         | mprim    | ier le Kecapitu | atif et Valider | a Clôtur |          |
| Montant en DH     | retiré de la ca     | isse :     | 7         | 50.00 📲 🕞     | ond de Caisse Final     | en DH ;        | 0.00            |               |             |               |              |         |          | Apercu ?        |                 |          |          |
|                   |                     |            |           |               |                         | ,              |                 |               |             |               |              |         |          |                 |                 |          |          |
| GOLF 🤰 Super Admi | nistrateur 🍥 localh | ost 😐 💼    | IONTGOM   | ERIE MARRAKEC | H 📃 Lun. 6 Juil. 2020 🐧 | 9 19:02:57 🕒 🥔 | SANS CAISSE 🧵 3 | mn 隆 LOGI-GOL | F 20.6.15.0 | (c) YAPO 2011 | -2020        |         |          |                 |                 |          |          |
|                   |                     |            |           |               |                         |                |                 |               | _           |               |              |         | _        |                 | _               | _        |          |

Vérifiez le Fond de caisse (c'est à dire l'argent que vous laissez dans la caisse pour faire la monnaie le lendemain) et cliquez sur le bouton 'Imprimer' pour Valider et <u>Clôturer la Caisse</u>

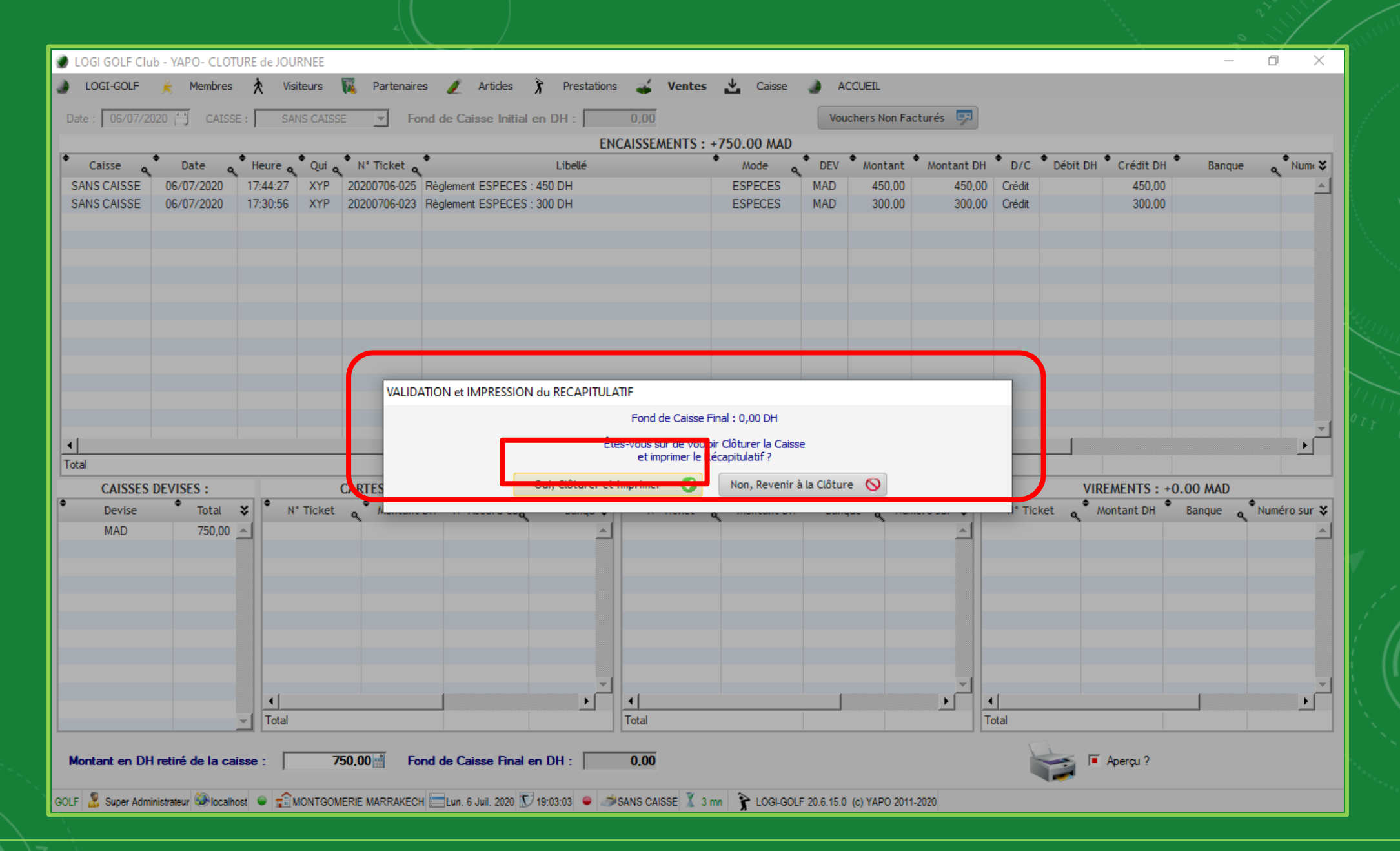

Confirmez à nouveau la clôture de cette caisse en cliquant sur "Oui, Clôturer et Imprimer"

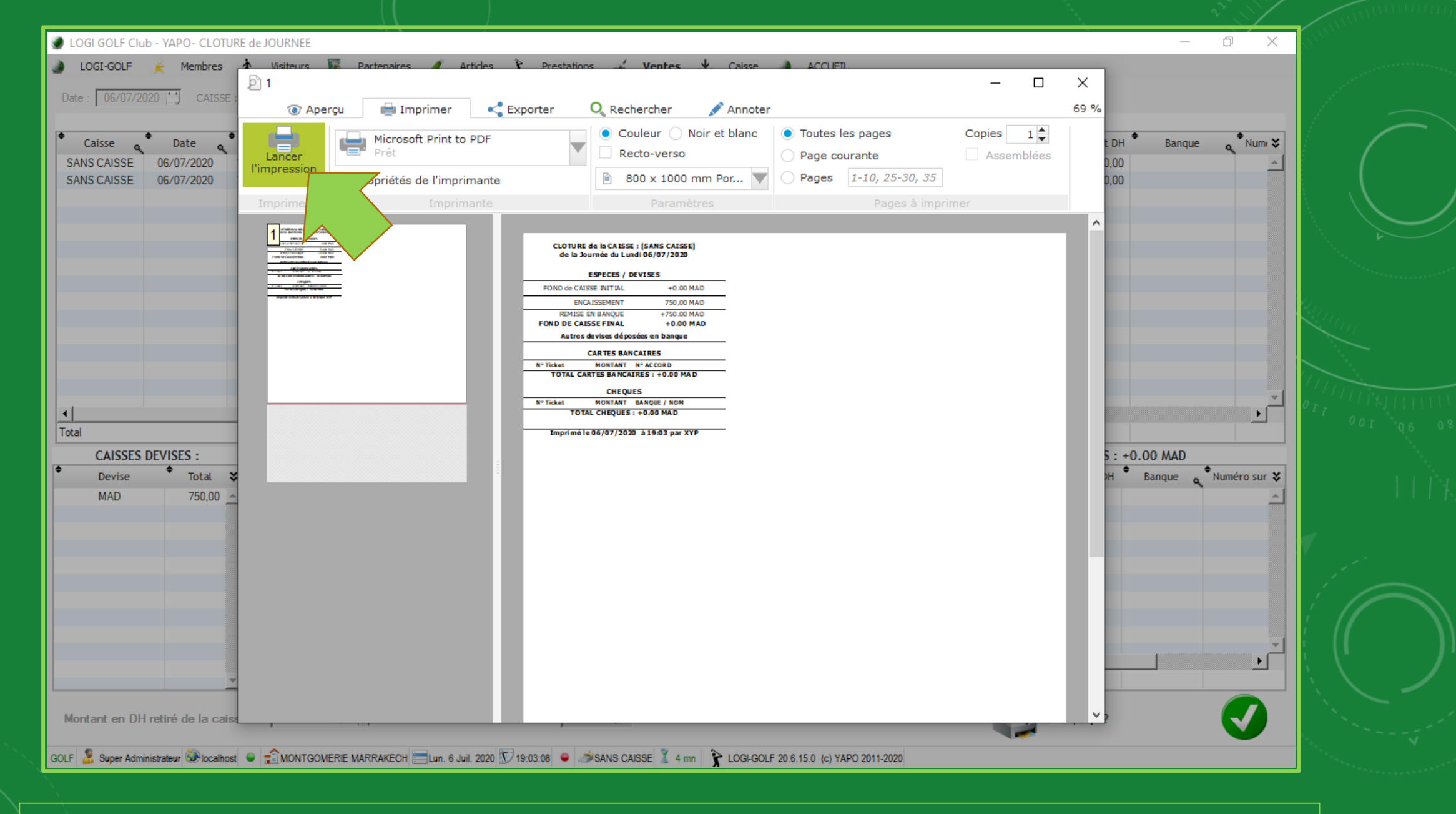

Maintenant lancez l'impression

| ·                  |                      |                  |           |                             |                       |                 |                   |                |             |                      |               |         |          |             |          | ~            | <u> </u>      |
|--------------------|----------------------|------------------|-----------|-----------------------------|-----------------------|-----------------|-------------------|----------------|-------------|----------------------|---------------|---------|----------|-------------|----------|--------------|---------------|
| LOGI GOLF Clui     | b - YAPO- CLOT       | URE de JOU       | RNEE      |                             |                       |                 |                   |                |             |                      |               |         |          |             | -        | đ            | ×             |
| LOGI-GOLF          | 🗼 Membres            | 🖈 Visi           | iteurs    | 🙀 Partenain                 | es 🥖 Articles         | 🕅 Prestations   | s 💰 Ventes        | 🛃 Caisse       | <u>ک</u> ک  | CCUEIL               |               |         |          |             |          |              |               |
| Date : 06/07/20    | 20 🔛 CAISS           | E : SAI          | NS CAISSE | E 🔻 Fo                      | ond de Caisse Initi   | al en DH :      | 0,00              |                | Vou         | chers Non Fa         | cturés 🔛      |         |          |             |          |              |               |
|                    |                      |                  |           |                             |                       | EN              | CAISSEMENTS :     | +750.00 MAD    |             |                      |               |         |          |             |          |              |               |
| Caisse o           | Date o               | 🕈 Heure o        | 🕈 Qui 🐧   | • N° Ticket a               | ¢                     | Libellé         |                   | • Mode و       | • DEV       | Montant              | Montant DH    | • D/C   | Débit DH | • Crédit DH | Banque   | ্ৰ           | Numi 🛠        |
| SANS CAISSE        | 06/07/2020           | 17:44:27         | XYP       | 20200706-025                | Règlement ESPECE      | S : 450 DH      |                   | ESPECES        | MAD         | 450,00               | 450,00        | Crédit  |          | 450,00      |          |              | <u>_</u>      |
| SANS CAISSE        | 06/07/2020           | 17:30:56         | XYP       | 20200706-023                | Règlement ESPECE      | S : 300 DH      |                   | ESPECES        | MAD         | 300,00               | 300,00        | Crédit  |          | 300,00      |          |              |               |
|                    |                      |                  |           |                             |                       |                 |                   |                |             |                      |               |         |          |             |          |              |               |
|                    |                      |                  |           |                             |                       |                 |                   |                |             |                      |               |         |          |             |          |              |               |
|                    |                      |                  |           |                             |                       |                 |                   |                |             |                      |               |         |          |             |          |              |               |
|                    |                      |                  |           |                             |                       |                 |                   |                |             |                      |               |         |          |             |          |              |               |
|                    |                      |                  |           |                             |                       |                 |                   |                |             |                      |               |         |          |             |          |              |               |
|                    |                      |                  |           |                             |                       |                 |                   |                |             |                      |               |         |          |             |          |              |               |
|                    |                      |                  |           |                             |                       |                 |                   |                |             |                      |               |         |          |             |          |              |               |
|                    |                      |                  |           |                             |                       |                 |                   |                |             |                      |               |         |          |             |          |              |               |
|                    |                      |                  |           |                             |                       |                 |                   |                |             |                      |               |         |          |             |          |              |               |
|                    |                      |                  |           |                             |                       |                 |                   |                |             |                      |               |         |          |             |          |              | <u> </u>      |
|                    |                      |                  |           |                             |                       |                 |                   |                |             |                      | 750.00        |         |          |             |          |              |               |
| lotal              |                      |                  |           |                             |                       |                 |                   |                |             |                      | /50,00        |         |          |             |          |              | _             |
| CAISSES            | DEVISES :            | •                | (         | ARTES BANG                  | AIRES : +0.00 M       | AD              | ¢                 | CHEQUES :      | +0.00 M     | AD<br>•              | · · · · •     |         | VIR      | EMENTS : +( | 0.00 MAD |              |               |
| Devise             | Total                | ▼ N <sup>1</sup> | ° Ticket  | <ul> <li>Montant</li> </ul> | DH N° Accord CB       | o Banqu ♥       | N° Ticket         | Montant DH     | Bang        | ine 🖌 <sub>Nnu</sub> | néro sur 😵    | N° Tick | ket 🦿 M  | ontant DH   | Banque 🔍 | Numéro       | osur <b>∛</b> |
| MAD                | /50,00               | -                |           |                             |                       | <u>_</u>        |                   |                |             |                      |               |         |          |             |          |              | <u> </u>      |
|                    |                      |                  |           |                             |                       |                 |                   |                |             |                      |               |         |          |             |          |              |               |
|                    |                      |                  |           |                             |                       |                 |                   |                |             |                      |               |         |          |             |          |              |               |
|                    |                      |                  |           |                             |                       |                 |                   |                |             |                      |               |         |          |             |          |              |               |
|                    |                      |                  |           |                             |                       |                 |                   |                |             |                      |               |         |          |             |          |              |               |
|                    |                      |                  |           |                             |                       |                 |                   |                |             |                      |               |         |          |             |          |              |               |
|                    |                      |                  |           |                             |                       | - 1             |                   |                |             |                      |               |         |          |             |          | $\checkmark$ | - 1           |
|                    |                      | •                |           |                             |                       | ⊢<br>►          | •                 |                |             |                      | · · · · · · · |         |          |             |          |              | ) I I         |
|                    |                      | - Total          |           |                             |                       |                 | Total             |                |             |                      | T             | otal    |          |             |          |              |               |
| Montant en DH      | retiré de la cai     | isse :           | 75        | 60.00 🖹 Fe                  | ond de Caisse Fina    | alen DH :       | 0.00              |                | ·           |                      |               |         |          | Aperçu ?    | Terminer | a Iransa     |               |
| GOLF 🏅 Super Admir | nistrateur 🍛 localho | ost 🔍 💼 M        | IONTGOM   | ERIE MARRAKEC               | H 🔚 Lun. 6 Juil. 2020 | 💟 19:03:14  👄 🦽 | SANS CAISSE 🌋 4 i | mn 🥻 LOGI-GOLI | F 20.6.15.0 | (c) YAPO 2011        | -2020         |         |          |             |          |              |               |

Finalement, cliquez le bouton Vert en bas de la fenêtre pour <u>Terminer</u> (si plusieurs caisses ont été ouvertes, répétez cette opération pour toutes les caisses)